# Use an Ubuntu Live CD to Securely Wipe Your PC's Hard Drive

by Trevor Bekolay on April 19th, 2010

Have you ever given or sold a PC to somebody else, but really wanted to *completely* wipe the hard drive first? Today we'll show you how to use an Ubuntu Live CD to get your personal information off your PC.

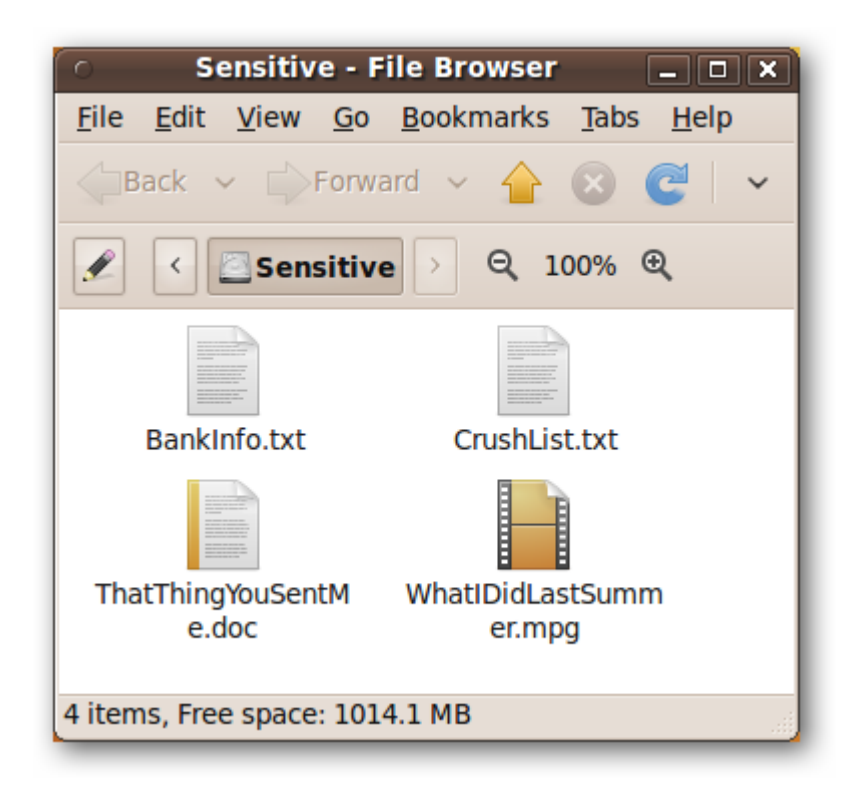

When you delete a file in Windows, Ubuntu, or any other operating system, it doesn't actually destroy the data stored on your hard drive, it just marks that data as "deleted." If you overwrite it later, then that data is generally unrecoverable, but if the operating system don't happen to overwrite it, then your data is still stored on your hard drive, recoverable by anyone who has the right software.

By securely deleting files or entire hard drives, your data will be gone for good.

Note: Modern hard drives are extremely sophisticated, as are the experts who recover data for a living. There is no guarantee that the methods covered in this article will make your data completely unrecoverable; however, they will make your data unrecoverable to the majority of recovery methods, and all methods that are readily available to the general public.

### Shred individual files

Most of the data stored on your hard drive is harmless, and doesn't reveal anything about you. If there are just a few files that you know you don't want someone else to see, then the easiest way to get rid of them is a built-in Linux utility called **shred**.

Open a terminal window by clicking on Applications at the top-left of the screen, then expanding the Accessories menu and clicking on Terminal.

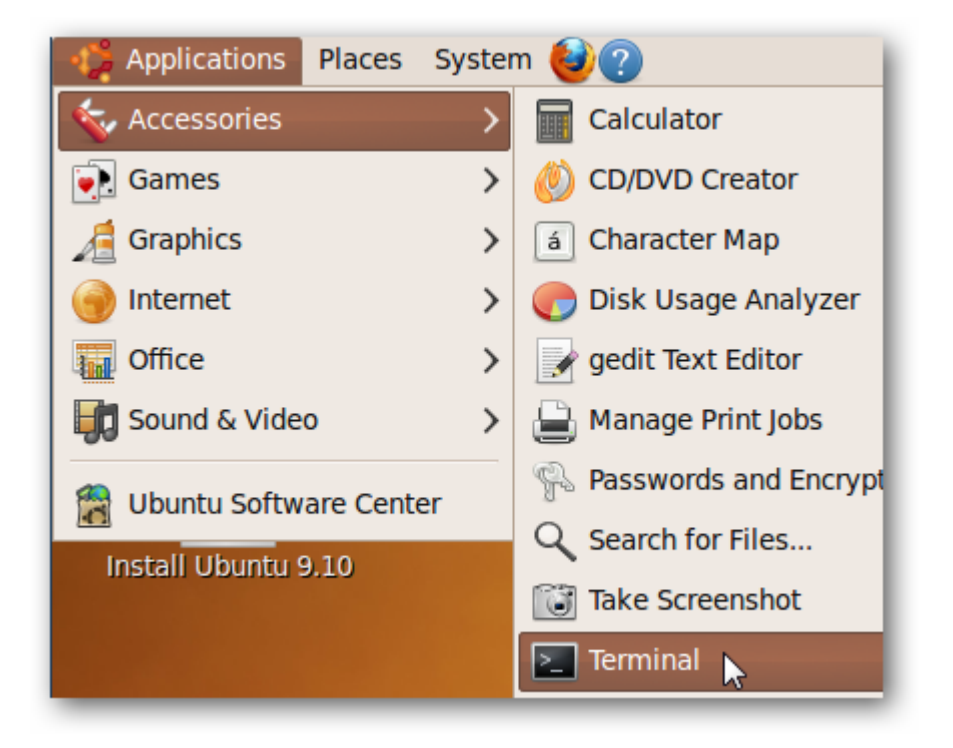

Navigate to the file that you want to delete using **cd** to change directories and **ls** to list the files and folders in the current directory.

As an example, we've got a file called BankInfo.txt on a Windows NTFS-formatted hard drive.

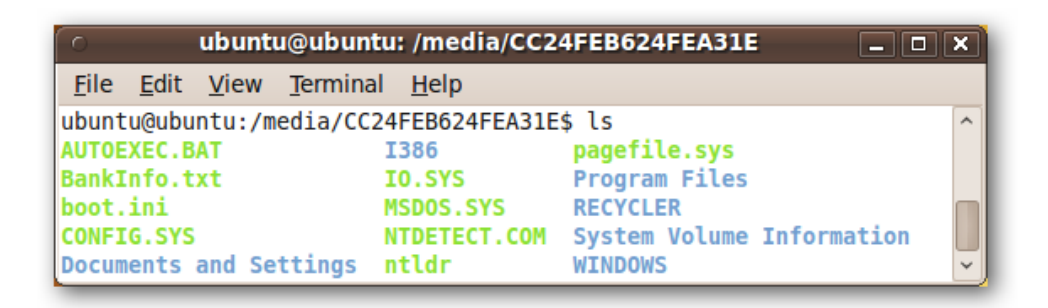

We want to delete it securely, so we'll call shred by entering the following in the terminal window:

| shred <file></file>       |  |
|---------------------------|--|
| which is, in our example: |  |
| shred BankInfo.txt        |  |

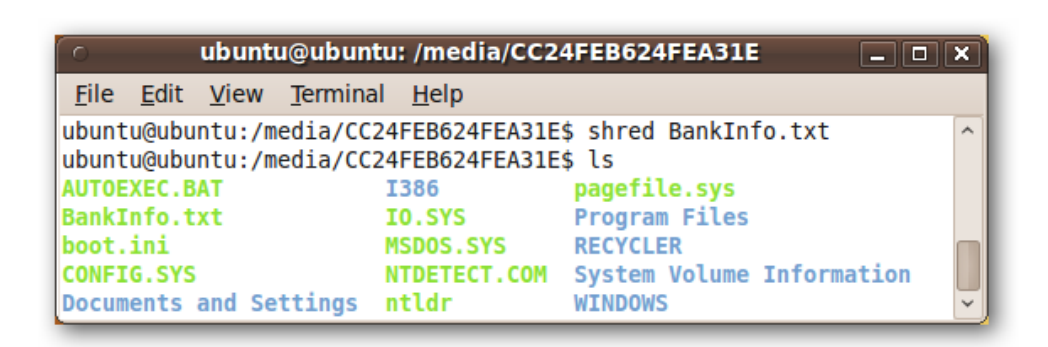

Notice that our BankInfo.txt file still exists, even though we've shredded it. A quick look at the contents of BankInfo.txt make it obvious that the file has indeed been securely overwritten.

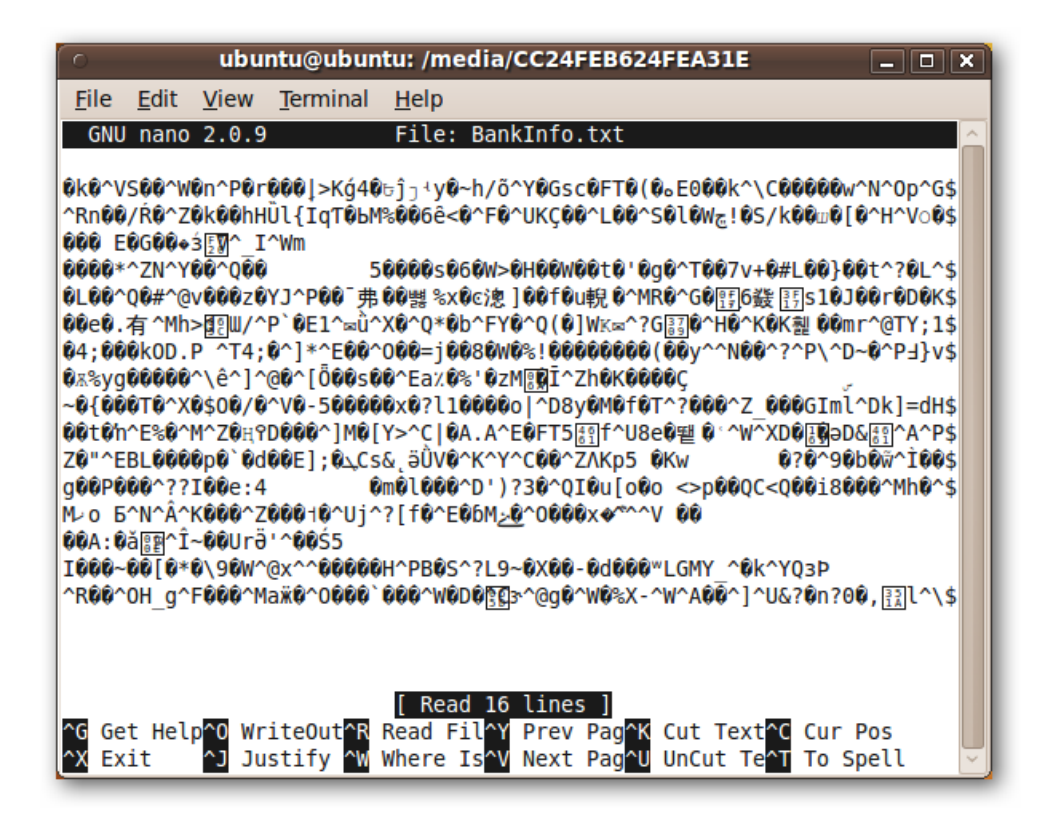

We can use some command-line arguments to make **shred** delete the file from the hard drive as well. We can also be extracareful about the shredding process by upping the number of times **shred** overwrites the original file.

To do this, in the terminal, type in:

```
shred -remove -iterations=<num> <file>
```

```
l
L
```

By default, **shred** overwrites the file 25 times. We'll double this, giving us the following command:

```
shred –remove –iterations=50 BankInfo.txt
```

| o ubuntu@ub                                            | untu: /media/Co | 24FEB624FEA31E _ 🗆                     | × |
|--------------------------------------------------------|-----------------|----------------------------------------|---|
| <u>F</u> ile <u>E</u> dit <u>V</u> iew <u>T</u> ermina | al <u>H</u> elp |                                        |   |
| ubuntu@ubuntu:/media/CC<br>BankInfo.txt                | 24FEB624FEA31E  | <pre>\$ shredremoveiterations=50</pre> | ^ |
| ubuntu@ubuntu:/media/CC                                | 24FEB624FEA31E  | \$ ls                                  |   |
| AUTOEXEC.BAT                                           | IO.SYS          | Program Files                          |   |
| CONFIG.SYS                                             | NTDETECT.COM    | System Volume Information              |   |
| I386                                                   | pagefile.sys    | \$                                     | Ų |
| abanca@abanca./mcdia/cc                                |                 | 4                                      |   |

BankInfo.txt has now been securely wiped on the physical disk, and also no longer shows up in the directory listing.

Repeat this process for any sensitive files on your hard drive!

## Wipe entire hard drives

If you're disposing of an old hard drive, or giving it to someone else, then you might instead want to wipe your entire hard drive. **shred** can be invoked on hard drives, but on modern file systems, the **shred** process *may* be reversible. We'll use the program **wipe** to securely delete all of the data on a hard drive.

Unlike **shred**, **wipe** is not included in Ubuntu by default, so we have to install it. Open up the Synaptic Package Manager by clicking on System in the top-left corner of the screen, then expanding the Administration folder and clicking on Synaptic Package Manager.

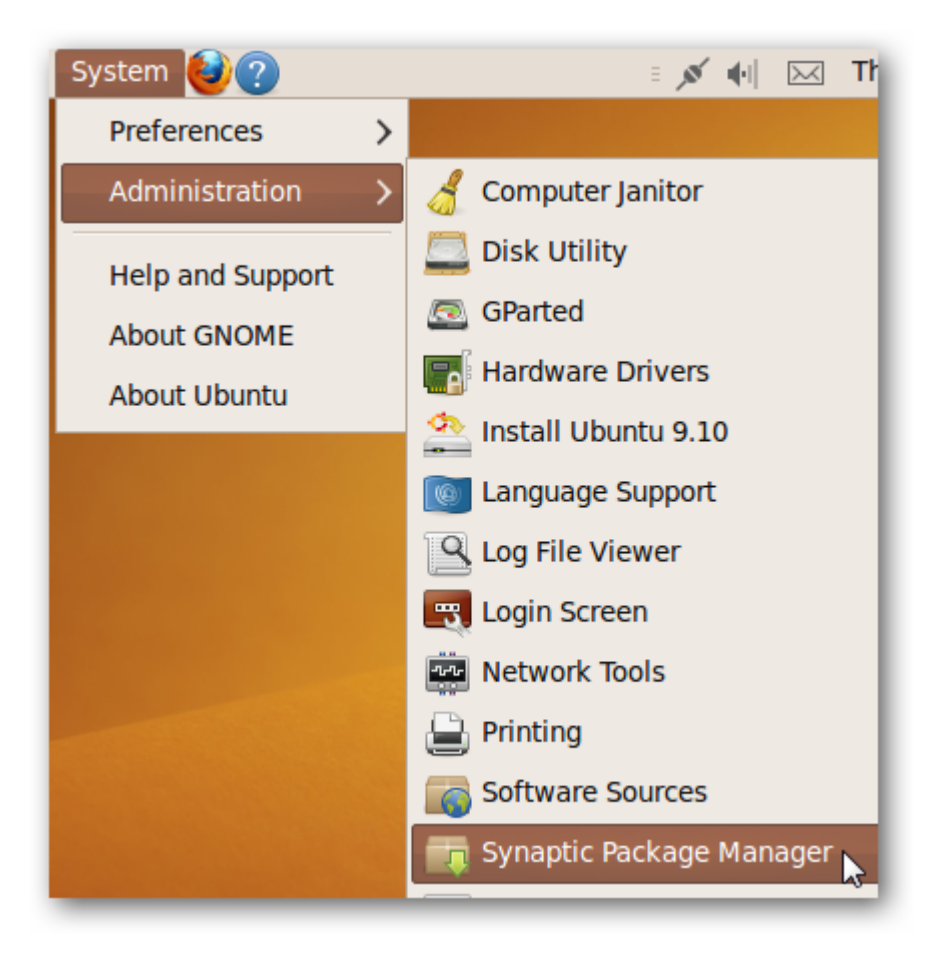

**wipe** is part of the *Universe* repository, which is not enabled by default. We'll enable it by clicking on Settings > Repositories in the Synaptic Package Manager window.

| 0                                         | Synaptic Package M            | lanager     |                     | _ 🗆 🗙        |
|-------------------------------------------|-------------------------------|-------------|---------------------|--------------|
| <u>F</u> ile <u>E</u> dit <u>P</u> ackage | <u>Settings</u> <u>H</u> elp  |             |                     |              |
| <b>e</b> 8                                | Preferences                   | <i>(</i> 6) | Quick search        |              |
| Reload Mark All                           | <u>R</u> epositories          | perties     |                     | ~            |
|                                           | <u>F</u> ilters               |             | Installed Version   | Latest Ver   |
| Communication                             | Set Internal Option           |             | installed version   | Latest ver   |
| Cross Platform                            |                               |             |                     | 2.0.8-5ubt   |
| Cross Platform                            | Toolbar >                     |             |                     | 2.6.8-5ubi   |
|                                           | 🔲 😪 abiword-neip              | 1           |                     | 2.6.8-5ubi   |
| Sections                                  | 🔲 💭 😂 abiword-plugin-grai     | nmar        |                     | 2.6.8-5ubi   |
| Decelons                                  | 📃 🗳 abiword-plugin-mat        | hview       |                     | 2.6.8-5ubi 🗸 |
| S <u>t</u> atus                           |                               |             |                     | >            |
| Origin                                    | No package is selected.       |             |                     |              |
| Custom Filters                            |                               |             |                     |              |
| Search Results                            |                               |             |                     |              |
| 6717 packages listed, 1                   | 320 installed, 0 broken. 0 to | install/u   | pgrade, 0 to remove |              |

Check the checkbox next to "Community-maintained Open Source software (universe)". Click Close.

| 0                                                                                     | Software Sources                                                                  |  |  |  |
|---------------------------------------------------------------------------------------|-----------------------------------------------------------------------------------|--|--|--|
|                                                                                       | Ubuntu Software Other Software Updates Authentication Statistics                  |  |  |  |
|                                                                                       | Downloadable from the Internet                                                    |  |  |  |
|                                                                                       | Canonical-supported Open Source software (main)                                   |  |  |  |
|                                                                                       | Community-maintained Open Source software (universe)                              |  |  |  |
|                                                                                       | Proprietary drivers for devices (restricted)                                      |  |  |  |
|                                                                                       | <ul> <li>Software restricted by copyright or legal issues (multiverse)</li> </ul> |  |  |  |
|                                                                                       | Source code                                                                       |  |  |  |
|                                                                                       | Download from: Main server                                                        |  |  |  |
|                                                                                       | Installable from CD-ROM/DVD                                                       |  |  |  |
| Cdrom with Ubuntu 9.10 'Karmic Koala'<br>Officially supported<br>Restricted copyright |                                                                                   |  |  |  |
| Revert Close                                                                          |                                                                                   |  |  |  |

You'll need to reload Synaptic's package list. Click on the Reload button in the main Synaptic Package Manager window.

| Synaptic Package Manager                  |                                 |  |  |  |  |
|-------------------------------------------|---------------------------------|--|--|--|--|
| <u>F</u> ile <u>E</u> dit <u>P</u> ackage | e <u>S</u> ettings <u>H</u> elp |  |  |  |  |
| Reload & Mark A                           | All Upgrades Apply Properties   |  |  |  |  |
| All                                       | S Package                       |  |  |  |  |
| Communication                             | 🔲 💭 🛟 abiword                   |  |  |  |  |
| Cross Platform                            |                                 |  |  |  |  |

Once the package list has been reloaded, the text over the search field will change to "Rebuilding search index".

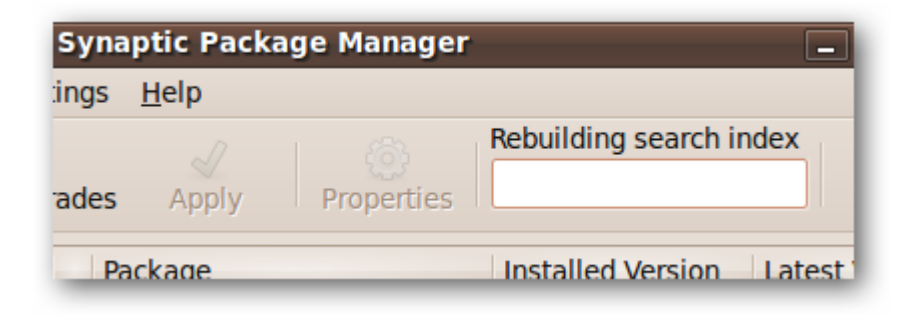

Wait until it reads "Quick search," and then type "wipe" into the search field. The **wipe** package should come up, along with some other packages that perform similar functions.

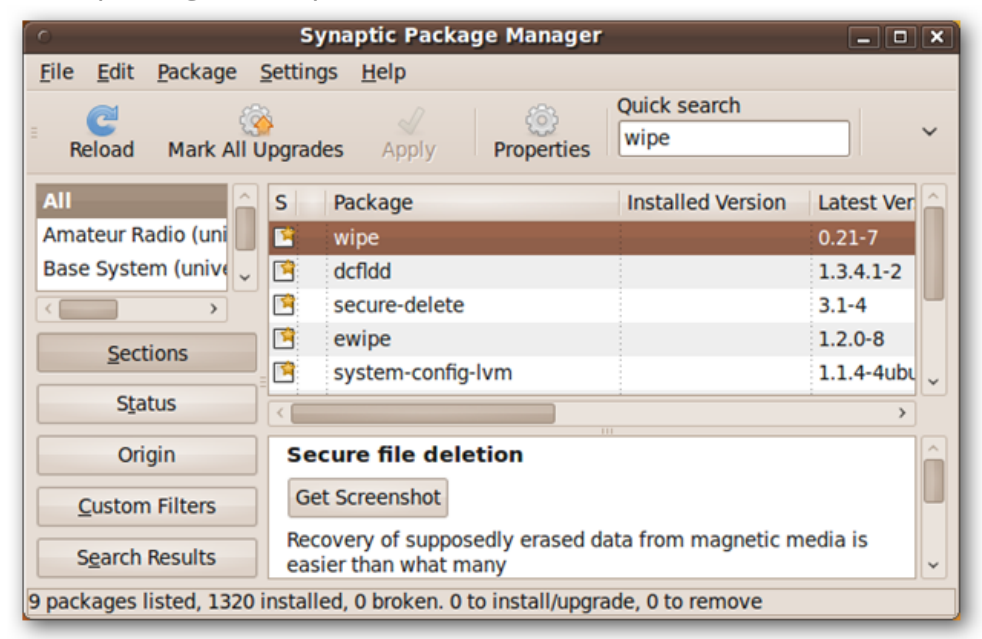

Click on the checkbox to the left of the label "wipe" and select "Mark for Installation".

|         | Synaptic Package Manager      |                        |
|---------|-------------------------------|------------------------|
| age 🤮   | <u>S</u> ettings <u>H</u> elp |                        |
| 6       |                               | Quick search           |
| k All U | pgrades Apply Properties      | wipe                   |
| A       | S Package                     | Installed Version Late |
| ıni     |                               | 0.21                   |
| ive 🗸   | Mark for Installation         | 1.3.4                  |
| >       | Mark for Reinstallation       | 3.1-                   |
|         | Mark for Upgrade              | 1.2.0                  |
|         | Mark for Removal              | 1.1.4                  |
|         | Mark for Complete Removal     |                        |
|         | Secure file deletion          |                        |

Click on the Apply button to start the installation process. Click the Apply button on the Summary window that pops up.

| 0 | Summary                                                                                                    |
|---|----------------------------------------------------------------------------------------------------|
| ? | Apply the following changes?<br>This is your last opportunity to look through<br>the list of marked changes before they are<br>applied.                                                                                                    |
|   | <ul> <li>▼ To be installed<br/>wipe</li> <li>&gt; Unchanged</li> </ul>                                                                                                    |
|   | Summary       Show Details         258 packages will be held back and not upgraded       Show Details         1 new package will be installed       143 kB of extra space will be used         45.6 kB have to be downloaded       45.6 kB have to be downloaded |
|   | <u>D</u> ownload package files only <u>Cancel Apply</u>                                                                                                    |

Once the installation is done, click the Close button and close the Synaptic Package Manager window.

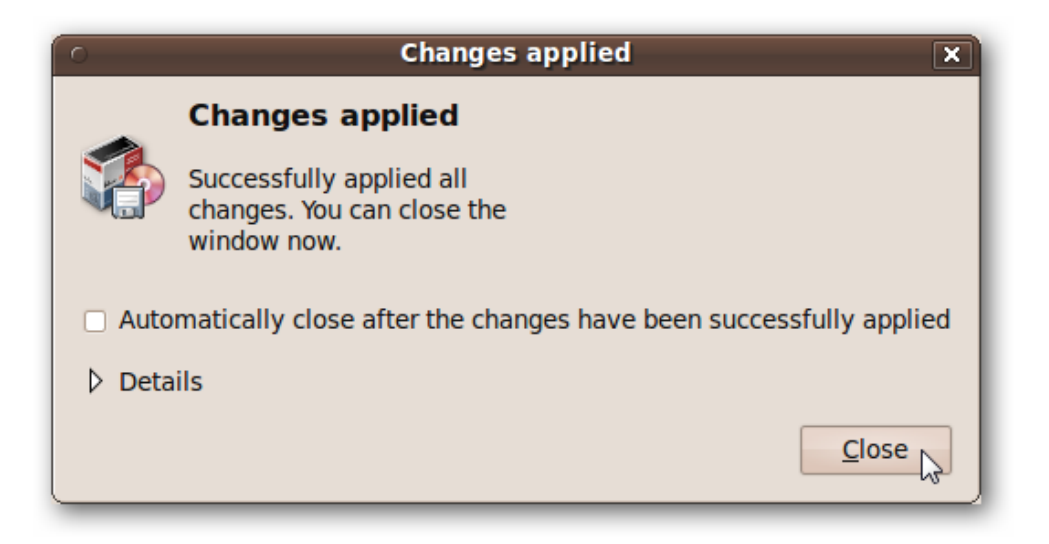

Open a terminal window by clicking on Applications in the top-left of the screen, then Accessories > Terminal.

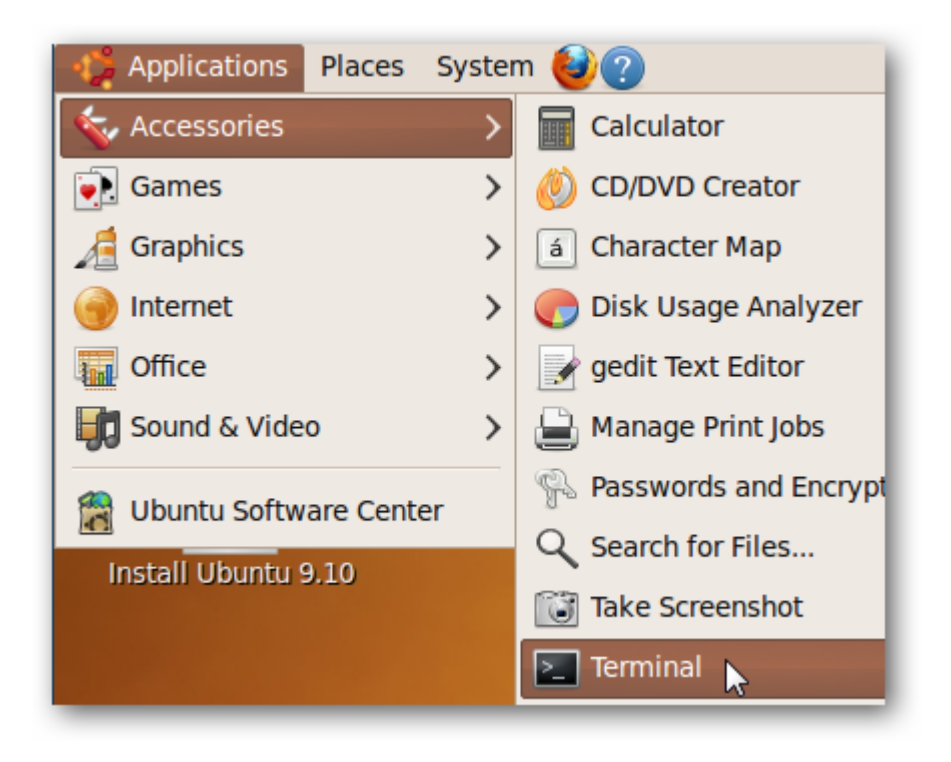

You need to figure our the correct hard drive to wipe. *If you wipe the wrong hard drive, that data will not be recoverable, so exercise caution!* 

In the terminal window, type in:

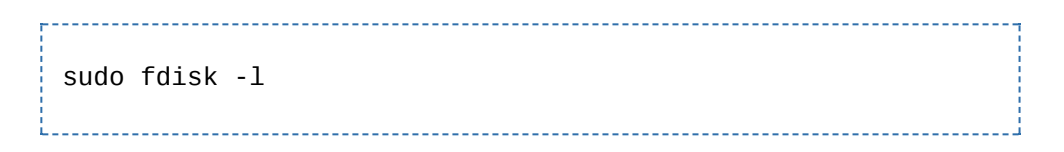

A list of your hard drives will show up. A few factors will help you identify the right hard drive. One is the file system, found in the System column of the list – Windows hard drives are usually formatted as NTFS (which shows up as HPFS/NTFS). Another good identifier is the size of the hard drive, which appears after its identifier (highlighted in the following screenshot).

| 0                                                                                   | ubunt                                                        | u@ubuntu                             | :~                         |         | _                   |   |
|-------------------------------------------------------------------------------------|--------------------------------------------------------------|--------------------------------------|----------------------------|---------|---------------------|---|
| <u>File E</u> dit <u>V</u> iew                                                      | erminal <u>H</u> elp                                         |                                      |                            |         |                     |   |
| ubuntu@ubuntu:~\$ s                                                                 | udo fdisk -l                                                 |                                      |                            |         |                     |   |
| Disk /dev/sda: 107<br>255 heads, 63 sect<br>Units = cylinders<br>Disk identifier: 0 | 73 MB 107374<br>cors/track, 1<br>of 16065 * 5<br>0x0004dffb  | 1824 byte<br>30 cylind<br>12 = 8225  | s<br>ers<br>280 bytes      |         |                     |   |
| Device Boot<br>/dev/sdal                                                            | Start<br>1                                                   | End<br>130                           | Blocks<br>1044193+         | Id<br>7 | System<br>HPFS/NTFS |   |
| Disk /dev/sdb: 136<br>255 heads, 63 sect<br>Units = cylinders<br>Disk identifier: 0 | 5.4 GB, 13636<br>cors/track, 1<br>of 16065 * 5<br>0xc071c071 | 5211648 by<br>6578 cyli<br>12 = 8225 | ytes<br>nders<br>280 bytes |         |                     |   |
| Device Boot<br>/dev/sdb1 *                                                          | Start<br>1                                                   | End<br>16577                         | Blocks<br>133154721        | Id<br>7 | System<br>HPFS/NTFS |   |
| Disk /dev/sdc: 402<br>255 heads, 63 sect<br>Units = cylinders<br>Disk identifier: 0 | 25 MB, 402581<br>cors/track, 4<br>of 16065 * 5<br>0xe9c136a1 | 0432 byte<br>89 cylind<br>12 = 8225  | s<br>ers<br>280 bytes      |         |                     |   |
| Device Boot<br>/dev/sdc1 *<br>ubuntu@ubuntu:~\$                                     | Start<br>1                                                   | End<br>488                           | Blocks<br>3919841          | Id<br>b | System<br>W95 FAT32 | ~ |

In our case, the hard drive we want to wipe is only around 1 GB large, and is formatted as NTFS. We make a note of the label found under the the Device column heading. If you have multiple partitions on this hard drive, then there will be more than one device in this list.

The **wipe** developers recommend wiping each partition separately.

To start the wiping process, type the following into the terminal:

sudo wipe <device label>

In our case, this is:

sudo wipe /dev/sda1

Again, exercise caution – this is the point of no return!

| ် ubuntu@ubuntu: ~                                                                  | _ <b>_                                  </b> |
|-------------------------------------------------------------------------------------|----------------------------------------------|
| <u>F</u> ile <u>E</u> dit <u>V</u> iew <u>T</u> erminal <u>H</u> elp                |                                              |
| ubuntu@ubuntu:~\$ sudo wipe /dev/sdal<br>Okay to WIPE 1 special file ? (Yes/No) Yes | Â                                            |
| Wiping /dev/sdal, pass 0 (1 ) [ 5896 / 65263                                        | ]                                            |

Your hard drive will be completely wiped. It may take some time to complete, depending on the size of the drive you're wiping.

#### Conclusion

If you have sensitive information on your hard drive – and chances are you probably do – then it's a good idea to securely delete sensitive files before you give away or dispose of your hard drive. The most secure way to delete your data is with a few swings of a hammer, but **shred** and **wipe** from a Ubuntu Live CD is a good alternative!

This technique isn't the only way to <u>dispose of data from an old</u> <u>PC</u>, but it just goes to show how truly versatile a Linux Live CD can be when repairing a Windows PC—you can <u>reset your password</u>, <u>clean off a virus infection</u>, <u>recover deleted files</u>, or even <u>recover</u> <u>files from your dead Windows computer</u>. If you don't want to carry optical media around with you, you can always <u>create a</u> <u>bootable Ubuntu flash drive instead</u>.

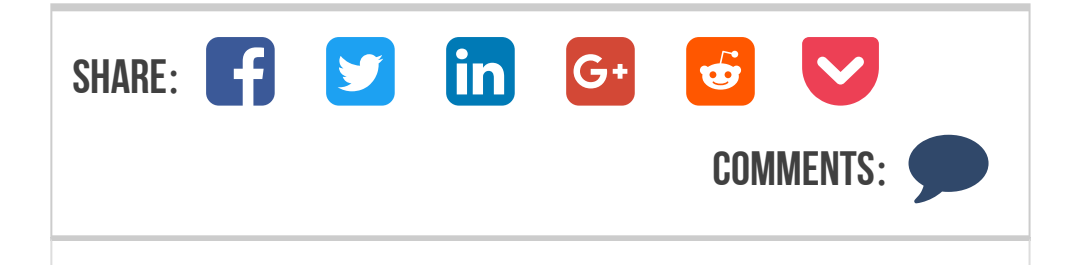

Trevor is our resident Linux geek, but always keeps his eyes open for neat Windows tricks too.

#### **DID YOU KNOW**

The royal throne of Denmark is a wooden chair with arches and an intricate canopy, with extravagant spiraling legs and spokes made out of narwhal tusks.

#### **BEST OF HOW-TO GEEK**

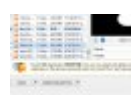

How to Find and Remove Duplicate Files on Windows

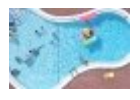

Water Resistant Gadgets Aren't Waterproof: What You Need to Know

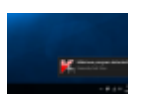

How to Remove Viruses and Malware on Your Windows PC

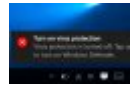

What's the Best Antivirus for Windows 10? (Is Windows Defender Good Enough?)

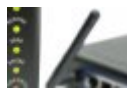

How to Change Your Wi-Fi Network's Name and Password

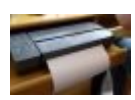

How to Fax a Document From Your Smartphone

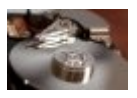

7 Ways To Free Up Hard Disk Space On Windows

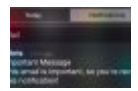

How to Only Get Notifications for Emails You Care About on Your iPhone

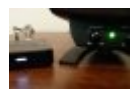

How to Add Bluetooth to Any Old Pair of Speakers

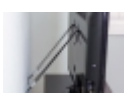

Protect Your Kids (and Your Beautiful New TV) with Inexpensive Safety Straps

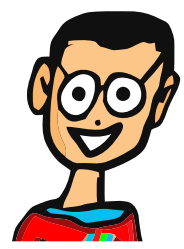

**GET THE HTG NEWSLETTER** 

Join 100,000 other subscribers

Enter Your Email Here Go

**FOLLOW HOW-TO GEEK** 

160K+

Advertising **Privacy Policy** Terms of Use

50K+

90K+

# **MORE ARTICLES YOU MIGHT LIKE**

| AROUT                                                           | GET ARTICI ES RY EMAII                                | FOLLOW US |             |
|-----------------------------------------------------------------|-------------------------------------------------------|-----------|-------------|
| About Us<br>Contact Us<br>Discussion Forum                      | Enter your email address to get our daily newsletter. | TWITTE    | GOOGLE+     |
| Review Geek<br>How-To Geek Pro<br>Advertising<br>Privacy Policy | Enter Your Email Here<br>GET ARTICLES BY EMAIL        | FACEB(    | RSS<br>FEED |

Disclaimer: Most of the pages on the internet include affiliate links, including some on this site.

Copyright © 2006-2017 How-To Geek, LLC All Rights Reserved